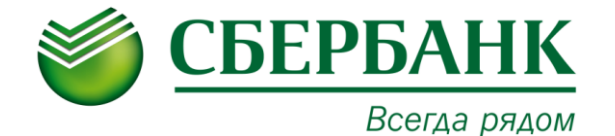

## ПАМЯТКА ПО ОПЛАТЕ УСЛУГ МАУ «ГОРОДСКОЙ ШАХМАТНЫЙ КЛУБ »

| ЧЕРЕЗ УСТРОЙСТВА САМООБСЛУЖИВАНИЯ СБЕРБАНКА                                                                                                    |                                                                                                    |                                                                                                    |
|----------------------------------------------------------------------------------------------------|----------------------------------------------------------------------------------------------------|----------------------------------------------------------------------------------------------------|
| НАЛИЧНЫМИ ДЕНЬГАМИ                                                                                                    | КАРТОЙ                                                                                                    | ЧЕРЕЗ СИСТЕМУ СБЕРБАНК ОНЛ@ЙН                                                                                                    |
| <ol> <li>Выберите «ПЛАТЕЖИ»</li> <li>Выберите «ПОИСК УСЛУГ и ОРГАНИЗАЦИЙ»</li> <li>Выберите «ПОИСК ПО ИНН»</li> <li>Выберите «ПОИСК ТО ИНН»</li> <li>Выберите - Городской шахматный клуб (оплата услуг)</li> <li>Ознакомътесь с условиями приема платежа наличными и выберите «COГЛАСЕН»</li> <li>Выберите «ФИО плательщика» - «BBOД»</li> <li>Введите «ФИО плательщика» - «BBOД»</li> <li>Выберите «МО плательщика» - «BBOД»</li> <li>Выберите «ФИО ребенка» - «BBOД»</li> <li>Выберите «ФИО ребенка» - «BBOД»</li> <li>Выберите «Ванда сумиента» (н-р, паспорт) - «ДАЛЕЕ»</li> <li>Выберите «Бид документа» (н-р, паспорт) - «ДАЛЕЕ»</li> <li>Выберите «Сражданство» - «ДАЛЕЕ»</li> <li>Выберите «Сражданство» - «ДАЛЕЕ»</li> <li>Выберите «Сражданство» - «ДАЛЕЕ»</li> <li>Выберите «Сражданство» - «ДАЛЕЕ»</li> <li>Выберите «Сумму»</li> <li>Убедитесь в правильности информации на экране</li> <li>ВНИМАНИЕ! БАНКОМАТ НЕ ВЫДАЕТ СДАЧУ!</li> <li>Если внесенная сумма превышает стоимость оплачиваемых услуг, Вы можете перечислить остаток на счет вашего омобильного телефона</li> <li>УСПУГА ДЛЯ СДАЧИ ЗАПОЛНЯЕТСЯ ДАЖЕ ЕСЛИ ВНОСИТЕ СУММУ ДЕНЕЖНЫХ</li> <li>СРЕДСТВ БЕЗ СДАЧИ!</li> <li>Выберите «НОМЕР ТЕЛЕФОНА» - «ПРОДОЛЖИТь»</li> <li>Убедитесь в правильности появившейся на экране информации</li> <li>Выберите «Они ун из следующих функций:         <ul> <li>«ОТЛАТИТь</li> <li>Выберите «Они ун из следующих функций:</li> <li>«ОТЛАТИТь В РАЗМЕРЕ ПРИНЯТОЙ СУММЫ»</li> <li>«ДОЛОЖИТь КУПКРУ»</li> <li>Получите 2 чека:</li> <li>Чек – подтверждение о внесении суммы</li> <li>чек – падверждение о внесении сумаы</li> <li>чек – подтверждение о внесении сумаы</li> <li>чек – падверждение о внесении сумаы</li> <li>чек – падверждение о внесении сумаы</li> <li>чек – падверьте информация, указанную в чеках</li> </ul> </li> </ol> | <ol> <li>Вставъте карту</li> <li>Въюберите «ПИН-КОД»</li> <li>Выберите «ПИЛАТЕЖИ И ПЕРЕВОДЫ»</li> <li>Выберите «ПОИСК УСЛУГ и ОРГАНИЗАЦИЙ»</li> <li>Въюберите - Городской шахматный клуб (оплата услуг)</li> <li>Въедите «ФИО плательщика» - «ДАЛЕЕ»</li> <li>Убедитесь в правильности информации на экране</li> <li>Въюберите «ФИО ребенка» - «ДАЛЕЕ»</li> <li>Выберите «ФИО ребенка» - «ДАЛЕЕ»</li> <li>Выберите «ФИО ребенка» - «ДАЛЕЕ»</li> <li>Выберите «ФИО разериксированы</li> <li>Выберите «Вид документа» (н-р, паспорт) - «ДАЛЕЕ»</li> <li>Въюберите «Серию и номер паспорта» - «ДАЛЕЕ»</li> <li>Въюберите «Срию и номер паспорта» - «ДАЛЕЕ»</li> <li>Въюберите «ДАЛЕЕ»</li> <li>Выберите «Срию и номер паспорта» - «ДАЛЕЕ»</li> <li>Выберите «Срию и номер паспорта» - «ДАЛЕЕ»</li> <li>Выберите «Срию и номер паспорта» - «ДАЛЕЕ»</li> <li>Въюберите «ДАЛЕЕ»</li> <li>Въюберите «ПАЛАТЕ»</li> <li>Въюберите «ПАЛЕЕ»</li> <li>Въюберите «ПАЛЕЕ»</li> <li>Выберите «Срию и номер паспорта» - «ДАЛЕЕ»</li> <li>Выберите «Срию и номер паспорта» - «ДАЛЕЕ»</li> <li>Выберите «Срию и номер паспорта» - «ДАЛЕЕ»</li> <li>Въюберите «Срию и номер паспорта» - «ДАЛЕЕ»</li> <li>Выберите «ПАЛЕЕ»</li> <li>Въюберите «ПАЛЕЕ»</li> <li>Въюберите «ПАЛЕЕ»</li> <li>Ознакомъсъс с детализацией платежа на экране</li> <li>Быберите «НАЛЕЧАТАТЪ ЧЕК»</li> <li>Получите чек с информацией о принятом платеже</li> <li>Проверьте информацию, указанную в чеке</li> </ol> | <ol> <li>Откройте сайт Сбербанка www.sberbank.ru</li> <li>Перейдите на страницу «Сбербанк Онлайн»</li> <li>Введите «ИДЕНТИФИКАТОР ПОЛЬЗОВАТЕЛЯ ИЛИ ЛОГИН»</li> <li>Введите «ПАРОЛь»</li> <li>Выберите «ПАРОЛь»</li> <li>Выберите «ПАРОЛь»</li> <li>Выберите «ПАРОЛь»</li> <li>Выберите «ПАРОЛь»</li> <li>Выберите «ГЛАТЕЖИ И ПЕРЕВОДЫ»</li> <li>В строке поиска задайте поиск по ИНН «7204124751»</li> <li>Выберите «КАРТА СПИСАНИЯ»</li> <li>Введите «ФИО плательщика» - «ДАЛЕЕ»</li> <li>Убедитесь в правильности информации на экране</li> <li>Выберите «Нартасльщика» - «ДАЛЕЕ»</li> <li>Убедитесь в правильности информации на экране</li> <li>Выберите «ИНА плательщика» - ФИО ТРЕНЕРА</li> <li>Реквизиты КБК и ОКТМО зафиксированы</li> <li>Выберите «Вид документа» (н-р. паспорт)</li> <li>Выберите «Вид документа» (н-р. паспорт)</li> <li>Выберите «Пражданство»</li> <li>Выберите «Пражданство»</li> <li>Выберите «ПОДТВЕРДИТь ПО SMS»</li> <li>Выберите «ПОДТВЕРДИТЬ ПО SMS»</li> <li>Выберите «ПОДТВЕРДИТЬ ПО SMS»</li> <li>Выберите «ПОДТВЕРДИТЬ ПО SMS»</li> <li>Выберите «ПОДТВЕРДИТЬ ПО SMS»</li> <li>Выберите «ПОДТВЕРДИТЬ ПО SMS»</li> <li>Выберите «ПОДТВЕРДИТЬ ПО SMS»</li> <li>Выберите «ПОДТВЕРДИТЬ ПО SMS»</li> <li>Выберите «ПОДТВЕРДИТЬ ПО SMS»</li> <li>Выберите «ПОДТВЕРДИТЬ ПО SMS»</li> <li>Выберите «ПОДТВЕРДИТЬ»</li> <li>МОБИЛЬНОЕ ПРИЛОЖЕНИЕ СБЕРБАНК ОНЛАЙН</li> <li>Перейдите в раздел «ПЛАТЕЖИ»</li> <li>Выберите «ОСТАЛЬНОЕ»</li> <li>Выберите «ФИО плательщика» - «ИРОДОЛЖИТЬ»</li> <li>Убедитесь в правильности информации на экране</li> <li>Выберите «ФИО плательщика» - «ИРОДОЛЖИТЬ»</li>     Выберите «ИНА «ЛАТЕЖА» - ФИО ТРЕНЕРА <li>Реквизиты ОКТМО и КБК зафиксированы - ПРОДОЛЖИТЬ</li> <li>Выберите «Крад документа» (н-р. паспорт)</li> <li>Выберите «Крад документа» (н-р. паспорт)</li> <li>Выберите «Крад документа» (н-р. паспорт)</li> <li>Выберите «Крад документа» (н-р. паспорт)&lt;</li></ol> |

Если у Вас возникли вопросы по проведению операции, обратитесь к консультанту-администратору в офисе банка или по телефону горячей линии — Вам обязательно помогут.